1. No Finder, selecionar "Ir". No menu apresentado, escolher a última opção "Ligar ao Servidor".

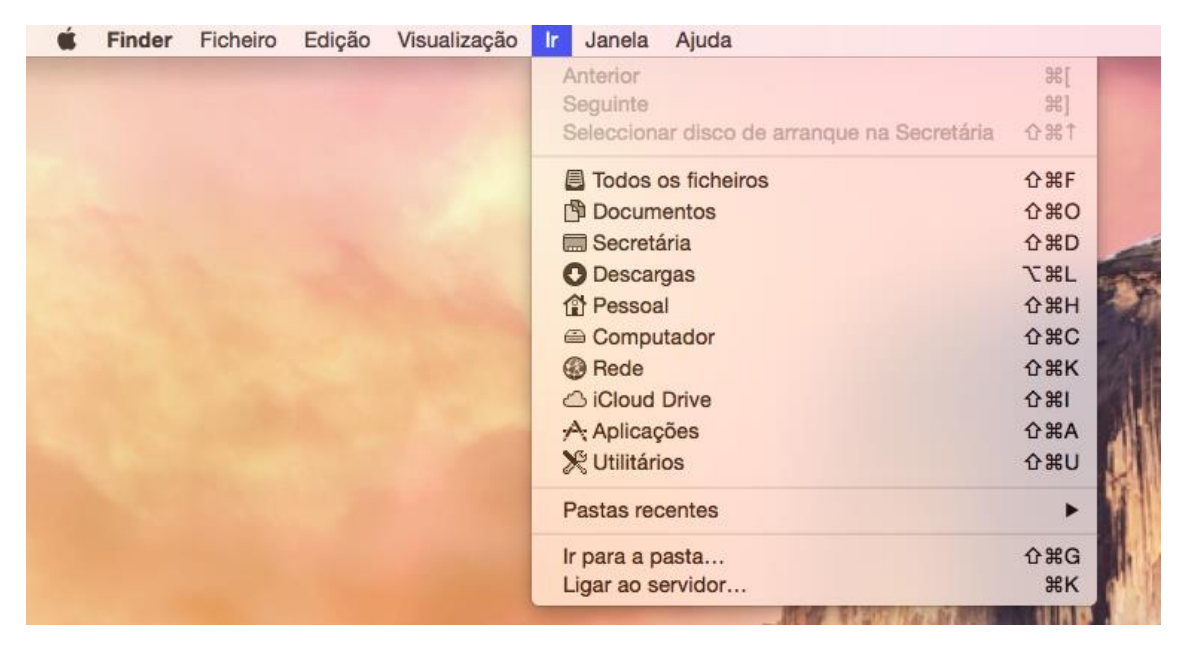

 Na janela aberta vamos colocar, em "Endereço do servidor", o endereço do servidor (solicitar ao técnico da Escola). Se pretender associar este servidor aos Servidores favoritos, deverá premir o botão "+" após colocar o endereço do servidor. De seguida deverá pressionar o botão "Ligar".

|                       | Ligar ao servidor |       |
|-----------------------|-------------------|-------|
| Endereço do servidor: |                   | 1     |
| smb://                |                   | + 💽 🚦 |
| Servidores favoritos: |                   |       |
|                       |                   |       |
| _                     |                   |       |
|                       |                   |       |
| ? Remover             | Procurar          | Ligar |

 Neste passo seguinte de colocação das credenciais, no primeiro campo deveremos colocar uminho.pt\<nº mecanográfico> (ex: uminho.pt\f1206) e no segundo a password usada para acesso aos serviços da UMinho.

|                                              | A SALANA CO |
|----------------------------------------------|-------------|
| Digite o seu nome e palavra-passe para o     | o servidor  |
| Ligar como: O Convidado Utilizador registado |             |
| Nome:                                        |             |
| Palavra-passe: ••••••                        |             |
| Guardar palavra-passe no porta-cha           | ves         |
| Cancelar                                     | Ligar       |

4. Neste passo final irá escolher a pasta a que pretende aceder. As pastas disponíveis são: Aulas, Departamentos, Docentes, Investigacao, Orgaos, Servicos e Staff (os utilizadores apenas terão acesso às pastas a que estão autorizados a aceder).

| 11th | em " ":                 |
|------|-------------------------|
|      | Tamings: Taking-profile |
|      | Aulas                   |
|      | Departamentos           |
|      | Docentes                |
|      | Investigacao            |
|      | Orgaos                  |
|      | Servicos                |

Nota: Em caso de dificuldade na configuração deverão contactar o Serviço de Apoio Técnico da Escola.

Fernando Borges de Macedo | mail: fborges@psi.uminho.pt | tlf: (253) 604 674